## **Summary Sheet**

## **Access Webinar Recordings**

Step 1: Go to http://courses.trainitmedical.com.au/

 Step 2: Create an account

 1. Select Login / Register

 2. Select Register an Account

 3. Enter details (Username, Name, Email, Password) and select Register

 Step 3: Redeem the course enrolment key

 1. Copy this code: aNeeqNjG and paste into Enrolment Key

2. Select Redeem Key

| Enter PHN Course Enrolment Key: | Enrolment Key | REDEEM KEY |
|---------------------------------|---------------|------------|
|                                 |               |            |

A list of available courses will be displayed.

## Step 4: Select course and view recording

- 1. Click 'See more' to select the course
- 2. In the side panel, under Course Home, select 'Expand All'

3. Select 'Webinar Recording'

| cou | JRSE CONTENT                  | ŧ    |
|-----|-------------------------------|------|
| Cou | r <u>se Home</u><br>xpand All |      |
| 0   | COVID-19 & TELEHE/            | ALTH |
|     | 2 Lessons                     |      |
|     | Webinar Recording             |      |
|     | 🛛 Feedback                    |      |

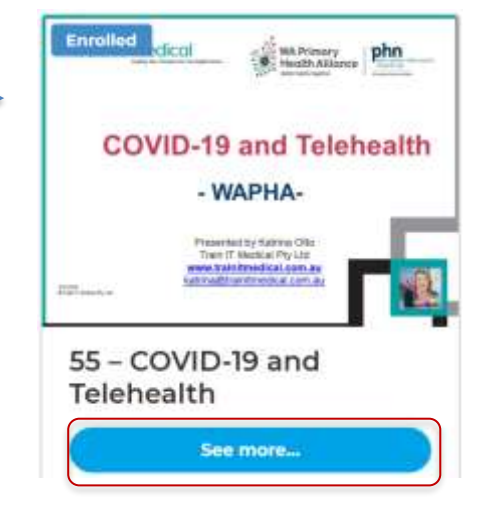

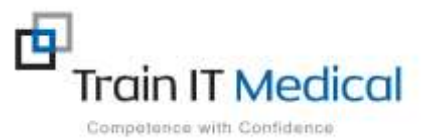

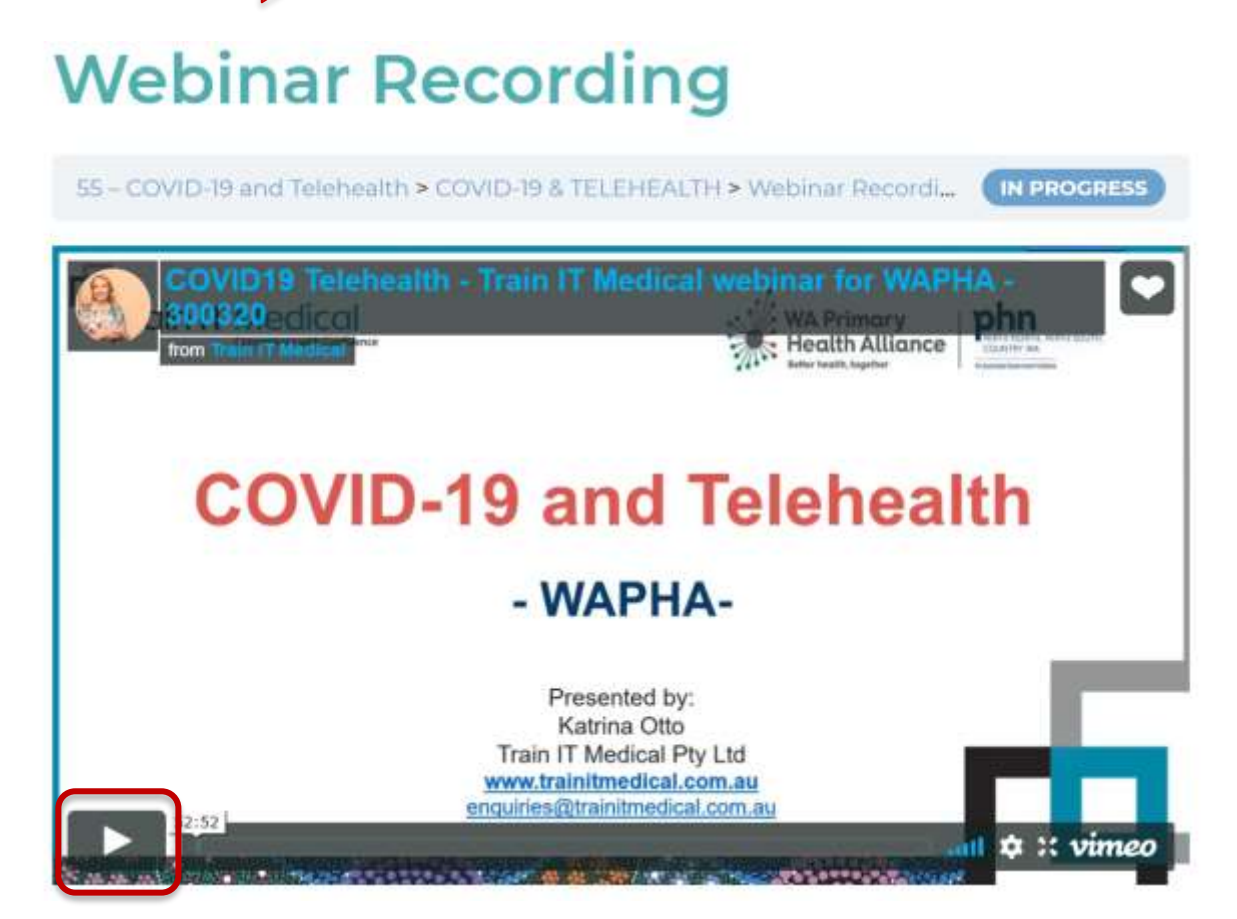

## **Step 6: Access further learning resources for this course**

- 1. In the side panel, select Course Home
- 2. On the right of screen, below the course tile, select **Materials**
- 3. Click on the link (in red) to access the resources

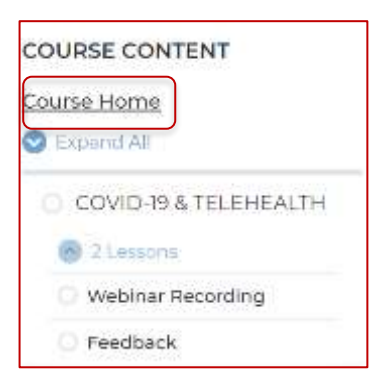

1. Powerpoint used in COVID-19 and Telehealth Webinar 31 March 2020 | Train IT Medical

- 2. Telehealth Video Consultations Guide | RACGP
- 3. How to do video consultations well | ACCRM

Materials

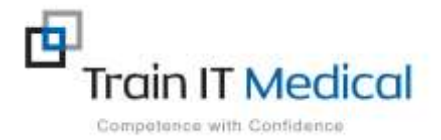

Course